# 演題登録の操作手順

#### 以下の手順にそって演題を登録してください。

※演題登録には、事前に「アカウント登録」と「メールアドレス本登録」が必要です。

## アカウント登録

- 1. こちらから、演題登録画面にアクセスします。
- 2. 「アカウントをお持ちでない方」をクリックし、画面に従ってアカウント情報を登録してください。

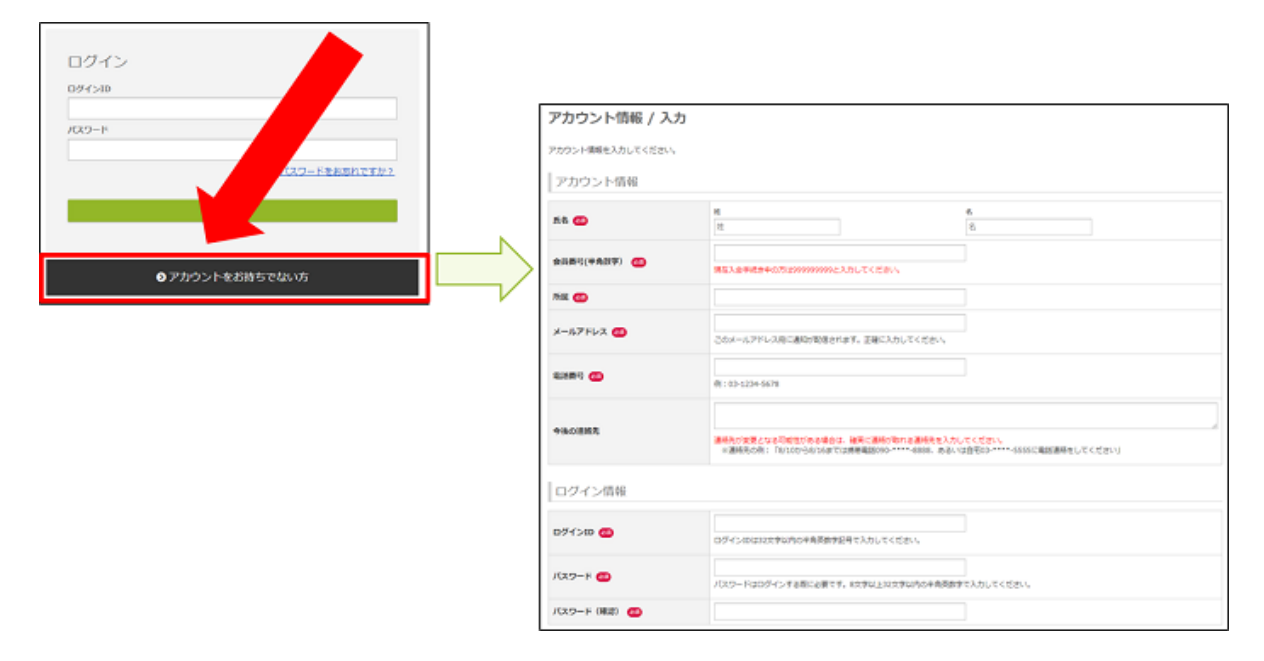

## メールアドレス本登録

アカウントを登録すると、登録したメールアドレスに、メールアドレス本登録用のメー ルが届きます。 届いたメールに記載されているURLにアクセスしてください。 アクセスすると本登録が完了します。

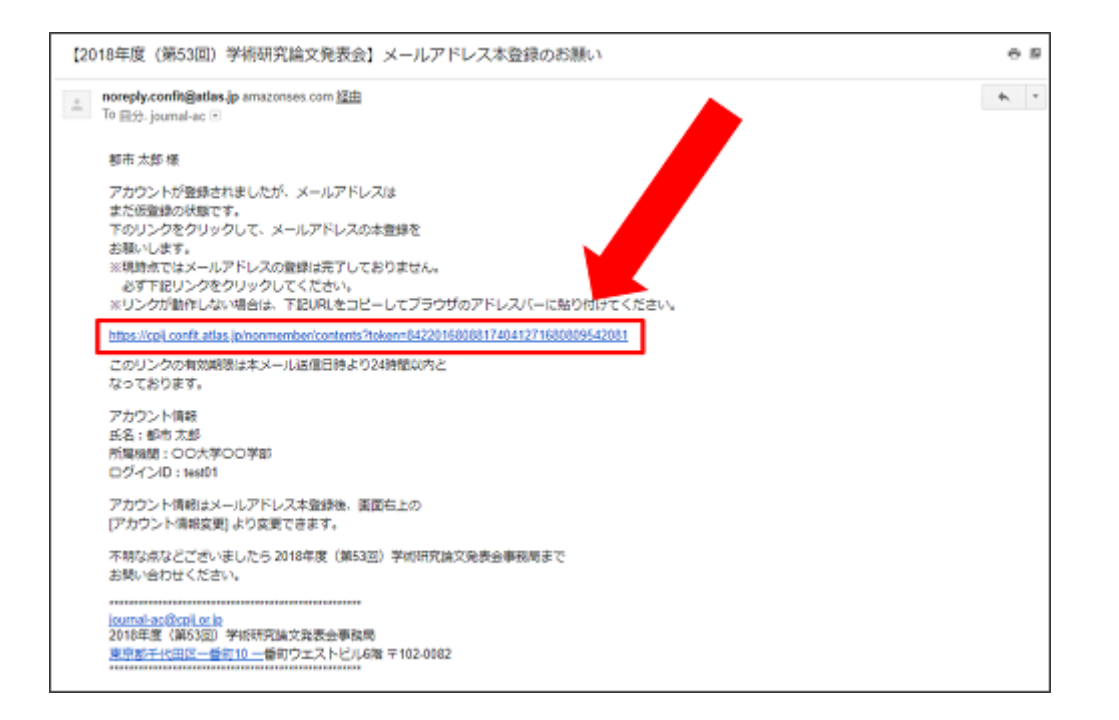

### 演題登録

- 1. <u>こちら</u>から、演題登録画面にアクセスします。
- アカウント登録で登録した「ログインID」と「パスワード」で、「ログイン」して ください。
- 3. 「調整済みである」をチェックして、「新規登録」ボタンをクリックして、演題登録を開始してください。

| ログイン            |  |  |  |
|-----------------|--|--|--|
| ログインID          |  |  |  |
|                 |  |  |  |
| パスワード           |  |  |  |
| ● パスワードをお忘れですか? |  |  |  |
| ログイン            |  |  |  |
|                 |  |  |  |
| ●アカウントをお持ちでない方  |  |  |  |
|                 |  |  |  |

 $\overline{\mathbf{1}}$ 

| 新規登録                  |                          |  |
|-----------------------|--------------------------|--|
| 各種情報を入力していただくため、関係各位と | DI興整を回ってから新規投稿を開始してください。 |  |
| □ 調整済みである             |                          |  |
|                       | 新規設録                     |  |
|                       |                          |  |

|                                                                                                    | Ţ        |          | _     |  |  |
|----------------------------------------------------------------------------------------------------|----------|----------|-------|--|--|
| ▲ 新規26日 1. 被指・所能理想 > 2. 協力清析 > 3. 福尼集團 > 4. 元了                                                                                                    |          |          |       |  |  |
| 著者・所属機関                                                                                                    |          |          |       |  |  |
| ●付きは、必須入力項目です。必ず入力してください。<br>この病面上で60分以上クリックを伴う操作がされない場合、自動的にログアウトします。<br>こまめに「一時保存」ボタンをクリックしてください。                                                                            |          |          |       |  |  |
| 所属機関情報                                                                                                    |          |          |       |  |  |
| 著者の全ての所属稿時を記入してください。<br>※ 所属電聴は最大10件まで登録できます。5件以上登録する場合は、 [ + 所属記入機追加 ] で記入機を追加してください。<br>編種伯存文字は、使用環境により文字化けしてしまうことがありますので、使用しないでください。嶺略記号は金角文字の組み合わせで入力してください。<br>例:○ (株) ×m |          |          |       |  |  |
|                                                                                                    |          |          | 四一時保存 |  |  |
|                                                                                                    | 所設度的情報   |          |       |  |  |
| NO.                                                                                                    | 日本語      | English  |       |  |  |
| ØI                                                                                                    | 00大学     | OO Univ. |       |  |  |
| 1                                                                                                    | 00大学00学部 |          |       |  |  |
| 2                                                                                                    |          |          |       |  |  |